## Vyhledání duplicitních hodnot

X

Pomocí podmíněného formátování můžeme vyhledat v oblasti dat duplicitní hodnoty. Tento tip ocení například účetní, které dohlédavají stejná čísla účetních dokladů.

K ověření, že se v dané oblasti nachází duplicitní hodnota použijeme funkci COUNTIF. Vzorec bude vypadat takto: "=COUNTIF(A:A;A2)>1". Vzorec provádí toto: prohledává zadanou oblast "A:A" (celý sloupec A) a pokud najde hodnotu stejnou jako je v buňce "A2", tak vrátí číslo 1. To znamená, že našel duplicitní hodnotu.

Nyní přistoupíme k nastavení podmíněného formátování na první buňku v seznamu. Nastavte se na buňku A2. Otevřte podmíněné formátování kliknutím na menu Formát / Podmíněné formátování. Klikněte na rozbalovací seznam a místo "Hodnota buňky" vyberte "Vzorec". Do pole napravo zadejte vzorec "=COUNTIF(A:A;A2)>1". Následně musíme vybrat formátování, které se má provést. Zvolte Formát a na záložce Vzorky vyberte barvu pozadí. Uložte podmínku stlačením tlačítka OK.

| 1. podmínka                                       |                     |           |  |  |  |  |  |  |
|---------------------------------------------------|---------------------|-----------|--|--|--|--|--|--|
| Vzorcc                                            |                     |           |  |  |  |  |  |  |
| Náhled formátu použitého<br>při splnění podmínky: | ÁáBbČZYyŽž          | <u> </u>  |  |  |  |  |  |  |
|                                                   | Přidat >> Odstranit | OK Storno |  |  |  |  |  |  |

Teď zkopírujeme podmíněný formát buňky A2 na ostatní buňky v seznamu. Zůstaňte na buňce A2 a stiskněte Ctrl+C. Myší označte oblast, kam budeme kopírovat formát. V našem příkladu se jedná o oblast "A3:A33". Přejděte do menu Úpravy / Vložit jinak a zvolte Formáty. Potvrďte tlačítkem OK.

| 1     Číslo       2     125738       3     125732       4     125734       5     125738       6     125738       7     125738       7     125738       8     115738       9     124338       10     123737       11     123737       12     123738       11     123737       12     123737       12     123737       13     123740       14     123741       15     123742       14     123743       15     123742       14     123743       15     123743       16     123743       17     123744       18     123740       19     123746       12     123747       13     123747       14     123748       12     123749       13     123744       14     123745       12     123745       12     12                                                                                                    | 8  | A      | В                                                  | C         | D      | E                               | F             | G       |  |  |
|----------------------------------------------------------------------------------------------------|----|--------|----------------------------------------------------|-----------|--------|---------------------------------|---------------|---------|--|--|
| 2     125738       3     125732       4     125734       5     125738       6     125739       7     125738       8     115738       9     124338       10     123737       11     123737       12     123738       10     123737       11     123738       12     123737       13     123740       14     123741       15     123742       12     123743       13     123740       14     123741       15     123742       12     123744       14     123744       15     123742       16     123743       17     123746       18     123740       19     123746       12     123748       123     123750       24     123751       25     123752       26     123753       27     123754       29 <t< th=""><th>1</th><th>Číslo</th><th></th><th></th><th></th><th></th><th></th><th></th></t<>                                                                                                    | 1  | Číslo  |                                                    |           |        |                                 |               |         |  |  |
| 3     125732       4     125734       5     125738       6     125739       7     125738       6     125739       7     125738       9     124338       10     123737       11     123737       11     123737       12     123737       11     123737       12     123737       13     123740       14     123741       15     123742       14     123741       15     123742       16     123743       17     123744       18     123749       19     123747       21     123748       22     123747       23     123750       24     123751       25     123752       26     123753       27     123754       28     123755       29     123752       30     123757       31     123758                                                                                                    | 2  | 125738 | Mažitai                                            | ank       | 12     | 4.2                             |               | 21 11   |  |  |
| 4     125734     Vložit     C     Výše     C     Ověření       6     125738     C     Vzorce     C     Vše kromě ohraničení       8     115738     C     Hodnoty     C     Šířky gloupců       9     124338     C     Hodnoty     C     Šířky gloupců       10     123737     C     Komentáře     C     Hodnoty a formáty čísla       11     123738     C     Komentáře     C     Násobit       12     123739     Operace     C     Násobit     C       13     123742     C     Pňöst     C     Dělit       16     123742     C     Pňöst     C     Dělit       16     123743     C     Odečíst     I     I       19     123746     Vynechat prázdné     Transponovat     I     I       21     123747     Vložít propojení     OK     Storno     I       23     123750     I     I     I     I     I       24     123751     I     I     I     I     I     I                                                                                                    | 3  | 125732 | VIOZIL JI                                          | IdK       |        | _                               |               | <u></u> |  |  |
| 5     125738     C Vše     C Ověření       6     125739     Vzorce     C Vše kromě ohraničení       8     115738     C Hodnoty     C Šířky gloupců       9     124338     Eormátyj     C Vzorce a formáty čísla       10     123737     Komentáře     C Hodnoty a formáty čísla       11     123738     C Komentáře     C Hodnoty a formáty čísla       12     123740     Operace     C Násobit       14     123742     C Přičist     C Dělit       15     123742     C Přičist     C Dělit       16     123743     C Odečíst     I       19     123746     Vynechat prázdné     Transponovat       20     123747     Vložít propojení     OK     Storno       21     123750     I     I     I       23     123750     I     I     I       24     123751     I     I     I       25     123752     I     I     I       26     123753     I     I     I       29     123757 <tdi< td="">     I     I</tdi<>                                                                                                    | 4  | 125734 | Vložit —                                           |           |        |                                 |               |         |  |  |
| 6     125739     Vzorce     V ve kromě ohraničení       7     125738     Vzorce     V ve kromě ohraničení       8     115738     Hodnoty     Šířky gloupců       9     124338     Eormáty     Vzorce a formáty čísla       10     123737     Komentáře     Hodnoty a formáty čísla       11     123739     Operace     Operace       13     123740     E žádná     C Násobit       14     123741     Pňčíst     Delit       15     123742     Pňčíst     Delit       16     123743     Odečíst     Vynechat prázdné     Transponovat       19     123746     Vynechat prázdné     Transponovat     Vožit propojení     OK       22     123749     Vložit propojení     OK     Storno     123753       24     123753     Image: Store store store                                                                                                    | 5  | 125738 | C Vše                                              | <u>.</u>  | (      | 0věření                         |               | -       |  |  |
| 7     125738     C Vzorce     C Vse krome ohraniceni       8     115738     C Hodnoty     C Šiřky sloupců       9     124338     C Komentáře     C Hodnoty a formáty čísla       10     123737     C Komentáře     C Hodnoty a formáty čísla       11     123739     Operace     C Násobit       13     123740     C Žádná     C Násobit       14     123742     C Přičíst     C Dělit       16     123743     C Odečíst     Image: C Vynechat prázdné     Transponovat       19     123746     Vynechat prázdné     Transponovat     Vožit propojení     OK       22     123749     Vložit propojení     OK     Storno     Storno       23     123750     Image: C Vynechat prázdné     Transponovat     Image: C Vynechat prázdné     Image: C Vynechat prázdné       24     123751     Image: C Vynechat prázdné     Image: C Vynechat prázdné     Image: C Vynechat prázdné     Image: C Vynechat prázdné       25     123752     Image: C Vynechat prázdné     Image: C Vynechat prázdné     Image: C Vynechat prázdné     Image: C Vynechat prázdné       26     123753     Image: C Vynechat prázdné                                                                                                    | 6  | 125739 |                                                    | -         |        |                                 |               |         |  |  |
| 8     115738     C Hodnoty     C Šiřky gloupců       9     124338     C Komentáře     Vzorce a formáty čísla       11     123737     C Komentáře     Hodnoty a formáty čísla       12     123739     Operace     Operace       13     123740     C Žádná     C Násobit       14     123741     C Přičst     C Dělit       16     123743     C Odečíst     Transponovat       19     123746     Vynechat prázdné     Transponovat       20     123747     Vožit propojení     OK     Storno       21     123750     Vožit propojení     OK     Storno       23     123750     I     I     I       24     123751     I     I     I       25     123752     I     I     I       26     123753     I     I     I     I       29     123752     I     I     I     I       30     123757     I     I     I     I     I       31     123758     I     I     I     I     I                                                                                                    | 7  | 125738 | C V <u>z</u> o                                     | orce      | ,      | O Vše kro <u>m</u> é ohraničení |               |         |  |  |
| 9     124338     C Eormáty     Vzorce a formáty čísla       10     123737     C Komentáře     Hodnoty a formáty čísla       11     123738     Operace     Operace       13     123740     C Žádná     Násobit       14     123741     C Přičíst     Dělit       16     123743     C Odečíst     Vynechat prázdné       19     123746     Vynechat prázdné     Transponovat       20     123747     Vložít propojení     OK     Storno       21     123750     Vložít propojení     OK     Storno       23     123752     Image: Storno     Image: Storno     Image: Storno       24     123751     Image: Storno     Image: Storno     Image: Storno       25     123752     Image: Storno     Image: Storno     Image: Storno       26     123753     Image: Storno     Image: Storno     Image: Storno     Image: Storno       30     123757     Image: Storno     Image: Storno     Image: Storno     Image: Storno       31     123757     Image: Storno     Image: Storno     Image: Storno     Image: Storno     Image: Storno                                                                                                    | 8  | 115738 | C Ho                                               | dnoty     | (      | C Šířky sloupců                 |               |         |  |  |
| 10     123737     C Komentáře     C Hodnoty a formáty čísla       11     123738     C Komentáře     C Hodnoty a formáty čísla       12     123739     Operace     C Zádná     C Násobit       14     123740     C Pňčíst     C Dělit       16     123743     C Odečíst     C Odečíst       17     123746     Vynechat prázdné     Transponovat       19     123746     Vynechat prázdné     Transponovat       20     123747     Vložit propojení     OK     Storno       21     123750     Vložit propojení     OK     Storno       23     123751     Image: Storno     Image: Storno     Image: Storno       24     123751     Image: Storno     Image: Storno     Image: Storno     Image: Storno       25     123752     Image: Storno     Image: Storno     Image: Storno     Image: Storno     Image: Storno       26     123753     Image: Storno     Image: Storno     Image: Storno     Image: Storno       29     123752     Image: Storno     Image: Storno     Image: Storno     Image: Storno       30     123757     I                                                                                                    | 9  | 124338 | G Eor                                              | mátv      | 0      | C Vzorce a formáty čísla        |               |         |  |  |
| 11     123738     C Komentare     C Hodnoty a formaty disla       12     123739     Operace     Operace       13     123740     C Žádná     Násobit       14     123741     C Pňičst     C Dělit       16     123743     C Odečíst     C Odečíst       17     123744     C Odečíst     Transponovat       19     123746     Vložit propojení     OK     Storno       21     123747     Vložit propojení     OK     Storno       23     123750     Image: Storno     Image: Storno     Image: Storno       24     123751     Image: Storno     Image: Storno     Image: Storno       25     123752     Image: Storno     Image: Storno     Image: Storno       26     123753     Image: Storno     Image: Storno     Image: Storno     Image: Storno       29     123752     Image: Storno     Image: Storno     Image: Storno     Image: Storno       30     123757     Image: Storno     Image: Storno     Image: Storno     Image: Storno       31     123758     Image: Storno     Image: Storno     Image: Storno <td< th=""><th>10</th><th>123737</th><th></th><th>mary;</th><th></th><th></th><th>c c c</th><th></th></td<>                                                                                                    | 10 | 123737 |                                                    | mary;     |        |                                 | c c c         |         |  |  |
| 12     123739     Operace       13     123740     Image: Constraint of Constraints     Image: Constraint of Constraints       14     123741     Image: Constraints     Image: Constraints     Image: Constraints       15     123742     Image: Constraints     Image: Constraints     Image: Constraints     Image: Constraints       16     123743     Image: Constraints     Image: Constraints <th>11</th> <th>123738</th> <th></th> <th>nentare</th> <th></th> <th>Hodnoty</th> <th>a formaty cis</th> <th>sla</th>                                                                                                    | 11 | 123738 |                                                    | nentare   |        | Hodnoty                         | a formaty cis | sla     |  |  |
| 13     123740     C Žádná     C Násobit       14     123741     C Pňčíst     C Dělit       16     123743     C Odečíst        17     123744     C Odečíst        19     123746     Vynechat prázdné     Transponovat       20     123747     Vložit propojení     OK     Storno       21     123748     Vložit propojení     OK     Storno       23     123750          24     123751          25     123752          26     123753          27     123754          28     123755          30     123757           31     123758                                                                                                    | 12 | 123739 | Operace                                            |           |        |                                 |               | -       |  |  |
| 14     123741     C Přičíst     C Dělit       15     123742     C Odečíst        16     123743     C Odečíst        17     123744     Vojnechat prázdné     Transponovat       19     123746     Vložit propojení     OK     Storno       21     123748     Vložit propojení     OK     Storno       23     123750          24     123751          25     123752          26     123753          27     123754          28     123755          30     123757          31     123758                                                                                                    | 13 | 123740 | - G 75/                                            | Iná       | 1      | Mácobit                         |               | -       |  |  |
| 15     123742     C Pridist     C Delit       16     123743     C Odečist                                                                                                    | 14 | 123741 |                                                    | 10        |        | N Masobit                       |               |         |  |  |
| 16     123743     C Odečist       17     123744     Image: Contract of the state of the state of | 15 | 123742 | C Přic                                             | äst       | (      | C Délit                         |               |         |  |  |
| 17     123744       18     123740       19     123746       20     123747       21     123748       22     123749       23     123750       24     123751       25     123752       26     123753       27     123754       28     123755       29     123752       30     123757       31     123758                                                                                                    | 16 | 123743 | C Odečíst                                          |           |        |                                 |               |         |  |  |
| 18     123740       19     123746       20     123747       21     123748       22     123749       23     123750       24     123751       25     123752       26     123753       27     123754       28     123755       29     123752       30     123757       31     123758                                                                                                    | 17 | 123744 | - 882.832                                          |           |        |                                 |               | -       |  |  |
| 19     123746     Vynechat prázdné     Transponovat       20     123747     Vložit propojení     OK     Storno       21     123748     Vložit propojení     OK     Storno       23     123750     Image: Storno     Image: Storno     Image: Storno       24     123751     Image: Storno     Image: Storno     Image: Storno       26     123753     Image: Storno     Image: Storno     Image: Storno       26     123753     Image: Storno     Image: Storno     Image: Storno       27     123754     Image: Storno     Image: Storno     Image: Storno       29     123755     Image: Storno     Image: Storno     Image: Storno       30     123757     Image: Storno     Image: Storno     Image: Storno       31     123758     Image: Storno     Image: Storno     Image: Storno     Image: Storno                                                                                                    | 18 | 123740 |                                                    | 1.38 1/38 | 1985 A | 2                               |               |         |  |  |
| 20     123747       21     123748       22     123749       23     123750       24     123751       25     123752       26     123753       27     123754       28     123755       29     123752       30     123757       31     123758                                                                                                    | 19 | 123746 | 🗌 Vy <u>n</u> echat prázdné 📃 <u>T</u> ransponovat |           |        |                                 |               |         |  |  |
| 21   123748   Viožit propojení   OK   Storno     23   123750                                                                                                    | 20 | 123747 | -                                                  |           |        | COMPLET AND                     |               |         |  |  |
| 22     123749       23     123750       24     123751       25     123752       26     123753       27     123754       28     123755       29     123752       30     123757       31     123758                                                                                                    | 21 | 123/48 | - Vložit p                                         | ropojení  | OK     |                                 | Storno        |         |  |  |
| 23     123750       24     123751       25     123752       26     123753       27     123754       28     123755       29     123752       30     123757       31     123758                                                                                                    | 22 | 123/49 | -                                                  |           | -      |                                 |               |         |  |  |
| 24   123751     25   123752     26   123753     27   123754     28   123755     29   123752     30   123757     31   123758                                                                                                    | 23 | 123/50 | -                                                  |           |        | -                               |               |         |  |  |
| 25     123752       26     123753       27     123754       28     123755       29     123752       30     123757       31     123758                                                                                                    | 24 | 123/51 | 2                                                  |           |        |                                 |               |         |  |  |
| 26     123733       27     123754       28     123755       29     123752       30     123757       31     123758                                                                                                    | 20 | 123/32 | -                                                  |           | -      | -                               | ·             | -       |  |  |
| 27     123751       28     123755       29     123752       30     123757       31     123758                                                                                                    | 20 | 123753 |                                                    |           |        |                                 |               |         |  |  |
| 29   123752     30   123757     31   123758                                                                                                    | 27 | 123755 |                                                    |           |        |                                 |               |         |  |  |
| 30 123757<br>31 123758                                                                                                    | 20 | 123752 |                                                    |           |        |                                 |               |         |  |  |
| 31 123758                                                                                                    | 30 | 123757 |                                                    |           |        |                                 |               |         |  |  |
|                                                                                                    | 31 | 123758 |                                                    |           |        |                                 |               |         |  |  |
| 32 123759                                                                                                    | 32 | 123759 | 6                                                  |           |        |                                 |               |         |  |  |
| 33 123760                                                                                                    | 33 | 123760 |                                                    |           |        |                                 |               |         |  |  |
| 34                                                                                                    | 34 | 120700 |                                                    |           |        |                                 |               |         |  |  |

Po zkopírování se nám v seznamu podbarví všechny nalezené buňky s duplicitní hodnotou. Jako vždy i nyní je

možné stáhnout soubor s uvedeným příkladem. Do souboru jsem přidal malý bonus.

Praktická ukázka příkladu je v sešitu <u>Nejste přihlášen(a)</u>.

Autor: <u>admin</u> • Vydáno: 15.11.2007 20:25 • Přečteno: 46555x